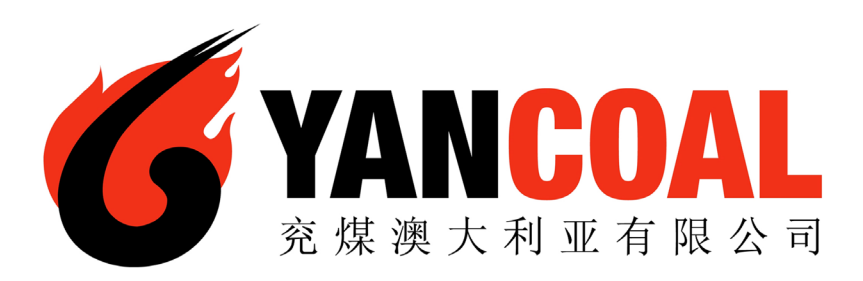

# **Yancoal** Contractor Management System

**User Guide for Updating Employee Documents** 

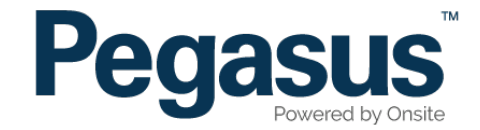

# Yancoal Contractor Management System

Please follow this step-by-step guide to update your employee's documents in the Yancoal Contractor Management System.

| A Ho                                       | me Help   Terms & Conditions   Privacy                                                                                                    |
|--------------------------------------------|----------------------------------------------------------------------------------------------------|
| app4<br>change server<br>21-Oct-2015 14:19 | Welcome If you are a fancoal Contractor that performs works on a Yancoal site you may access this website for the following: a. Apply for Yancoal work site cards for your employees If you are not currently, or going to be, working on an Yancoal site you do not need to register through this website. |

#### Step 1

Please go to http://www.yancoalcontractors.com.au and click on "Register Now" in the top menu bar.

Once on the home page for the Yancoal Contractor Safety Management System, click "Login."

#### Step 2

Enter your username and password, then select "Login."

| Login           |                                                                               |                                        |
|-----------------|-------------------------------------------------------------------------------|----------------------------------------|
| Enter your user | name and password to login now.                                               |                                        |
| Username:       |                                                                               |                                        |
| Password:       |                                                                               |                                        |
|                 | Login                                                                         |                                        |
|                 | Request a new login for your company:<br>Request new password for your login: | New User Account<br>Forgotten Password |

#### UPDATING COMPANY INSURANCES AND DOCUMENTS

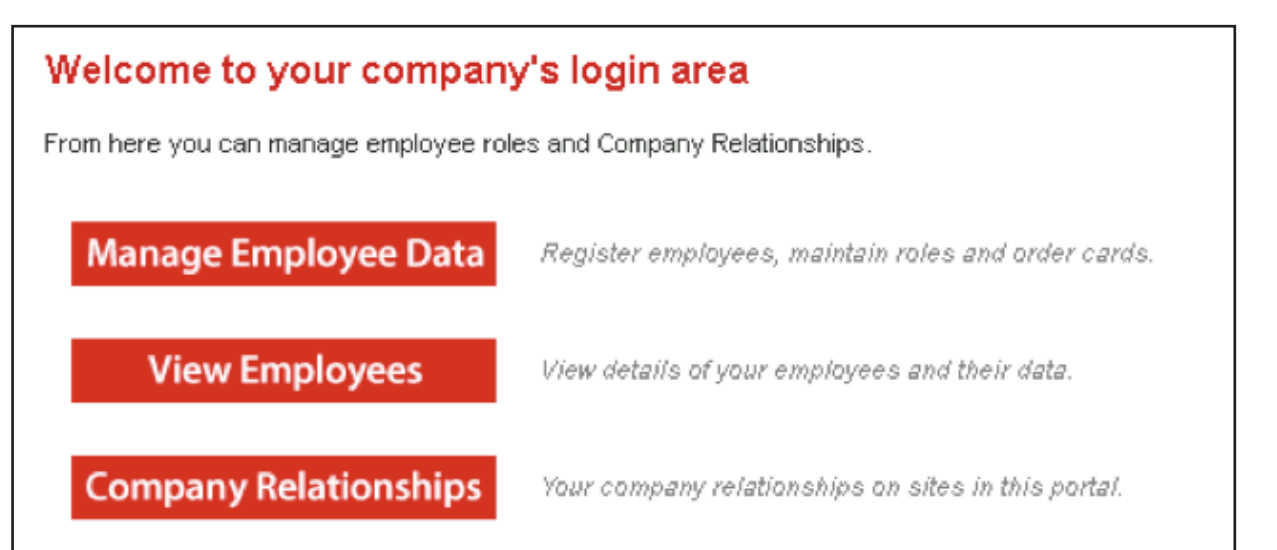

| If yo             | u're unsure about any card order please contact the portal administrator (see deta                                                             | ails on the help menu).                                                      |
|-------------------|----------------------------------------------------------------------------------------------------|------------------------------------------------------------------------------|
| Requirements:     | Incoal Personal Compliance Roles and Card<br>Subscription (included in Initial Registration)<br>Role selection<br>Photo upload<br>File uploads | Onsile track casp<br>Description & relations & relations<br>Carboholder Name |
| Pegistration: \$1 | Mandatory Onsite Card (if no previous issue)  65.00 (plus \$6.50 GST) for initial registration and subscription                                |                                                                              |
| Card Cost: \$3    | 30.00 (plus \$3.00 GST) per Card                                                                                                    |                                                                              |
| Subscription: 24  | 4 months duration<br>65.00 (plus \$6.50 GST) per Subscription Renewal on expiry                                                                |                                                                              |

#### Step 3

To renew your employee documents, select "Manage Employee Data."

#### Step 4

Enter a fragment of your employee's name in the search field and click "Search."

| Su                    | bmit Tick      | one or more of the <b>S</b><br>click the <b>Submit</b> bu | ielect and Ca<br>atton to procee | rd Required baxes,<br>I with this selection | Add Employee |              |                        |
|-----------------------|----------------|-----------------------------------------------------------|----------------------------------|---------------------------------------------|--------------|--------------|------------------------|
| Select                | Card Required? | Last Name                                                 | First Name                       | Previous Approved Role Selections           | Email        | Card History | Reason Select Disabled |
| Contractor - Surface) |                | Contractor - Donaldson Underground (incl.<br>Surface)     |                                  | 08 Jul 2013<br>07 Jun 2013<br>29 Feb 2012   |              |              |                        |

#### Step 5

Click the tickbox in the select column in line with the Employee's name, then select "Submit."

| Employee Compliance Shopping Cart<br>Total Cost: empty |                                                                                                    |       |           |            |         |       |            | ng Cart<br>t: e <i>mpt</i> y |        |                            |         |
|--------------------------------------------------------|----------------------------------------------------------------------------------------------------|-------|-----------|------------|---------|-------|------------|------------------------------|--------|----------------------------|---------|
|                                                        | Action                                                                                                    | Card? | Last Name | First Name | General | Roles | Files Done | Infos<br>Done                | Cost   | Data Status                | Payment |
|                                                        | Process                                                                                                    | no    |           |            | ×       |       |            |                              | \$0.00 | INCOMPLETE                 | N/A     |
|                                                        | Image: Second state       Image: Second state       Image: Second state       Click link to view role data requirements:         Action:       Click 'Process' to continue an entry, and when complete, submit it or add it to the shopping cart.       Role Data Lookup         Each person requires General entries, then File uploads.       Click in File uploads.       Role Data Lookup |       |           |            |         |       |            |                              |        | ata requirements:<br>pokup |         |

## Step 6

Select "Process."

| Selec           | t Roles         | Mandatory; Requires valid selection         |
|-----------------|-----------------|---------------------------------------------|
| Roles:          | (none)          |                                             |
| Previous Roles: | Contractor - Do | naldson Underground (incl. Surface)         |
| Communicate To: |                 | Name of person                              |
| Communicate By: | Email           | T                                           |
| Email:          |                 |                                             |
| Mobile:         |                 | in Australia 🔻                              |
| Declaration:    | I agree wit     | th the Terms & Conditions and Privacy menus |

### Step 7

Tick the Declaration stating "I agree with the Terms & Conditions and Privacy menus."

Next select "Save."

| 3: * Mechanical Trade Qualifications<br>(GRP) MechanicalTrade Qualification<br>Mandatory for Roles: Austar Surface - Mechanical Trad                                                                                                    | lesperson                                                                                                    |                                                                          |                                                                                                    |                                  | Existing Verified           |
|----------------------------------------------------------------------------------------------------|----------------------------------------------------------------------------------------------------|--------------------------------------------------------------------------|----------------------------------------------------------------------------------------------------|----------------------------------|-----------------------------|
| Submit all evidence assessed by an RTO that is re<br>Please note; the certified document that has been<br>requirements to be approved.<br>• identifies the RTO by its national provider numb<br>• includes the Nationally Recognised Training (NR | elevant to this unit (must<br>n issued by the authorise<br>per from the National Trai<br>T) logo in accordance wi | be current). Et<br>ed RTO (Regist<br>ning Informatio<br>th the current o | vidence can be linked to unit o<br>ered Training Organisation) m<br>on Service<br>conditions of service. | of competency<br>oust meet the f | listed or like<br>following |
| Uploaded File:                                                                                                    |                                                                                                    |                                                                          |                                                                                                    |                                  |                             |
| Name (Type)                                                                                                    | Issue                                                                                                    | Expiry                                                                   | Comment                                                                                                  | Open                             | Renew                       |
| Craft Certificate - B Dobson<br>(Generic.Certificate.Trade)                                                                                                    | 08 Jan 1995                                                                                                    |                                                                          | Pre-existing current verified<br>doc.                                                                    | ROF                              | Renew                       |

#### Step 8

To renew a document, scroll to find the file. Next select "Renew" next to the document you would like to renew.

| Verified d                                                         | loc                                                                                                    |                                                                                                    | Step 9                                                                    |
|--------------------------------------------------------------------|----------------------------------------------------------------------------------------------------|----------------------------------------------------------------------------------------------------|---------------------------------------------------------------------------|
| The file you u<br>If any requir<br>Various docur<br>If you have an | <ul> <li>pload here is classified as a <i>Verified doc</i>, which means:</li> <li>it must be an official document that genuinely represents the description be</li> <li>it must clearly contain the name of the person shown above</li> <li>if it contains an issue or expiry date you must enter them in the fields below rement is not met, the upload and cardholder compliance will be rejected ments satisfy this upload requirement. Select your Document Type below.<br/>ny questions contact the portal administrator listed on the help menu.</li> </ul> | low<br>v<br>dł                                                                                                    | To upload the document from your c<br>file has uploaded, select "Upload." |
| Description:<br>Maximum Size:<br>Requirement:                      | Mechanical Trade Qualifications<br>2 Mb<br>Submit all evidence assessed by an RTO that is relevant to this unit (mu<br>be linked to unit of competency listed or like Please note; the certified<br>issued by the authorised RTO (Registered Training Organisation) must<br>requirements to be approved.<br>• identifies the RTO by its national provider number from the National T<br>• includes the Nationally Recognised Training (NRT) logo in accordance<br>of service.                                                                                     | ust be current). Evidence can<br>document that has been<br>meet the following<br>fraining Information Service<br>with the current conditions |                                                                           |
| Document Type:                                                     | Generic Certificate Trade                                                                                                    | Nominate which document you are uploading                                                                                                    |                                                                           |
| File to Upload:                                                    | Choose File test pic.JPG                                                                                                    | Browse to select file for upload                                                                                                    |                                                                           |
| Name: 🛪                                                            | test pic                                                                                                    | Friendly name for this file after upload                                                                                                    |                                                                           |
| Issue Date:                                                        | blank if none (must match upload file)                                                                                                    | Enter issue date as "dd mmm yy" or click calendar icon                                                                                       |                                                                           |
| Expiry Date:<br>Comment:                                           | blank if none (must match upload file)                                                                                                    | Enter expiry date as "dd mmm yy" or click calendar icon                                                                                      |                                                                           |
| Status:                                                            | Upio                                                                                                    | ad                                                                                                    |                                                                           |
|                                                                    |                                                                                                    |                                                                                                    | Select "                                                                  |
|                                                                    | Back Subm                                                                                                    | nit                                                                                                    | Terminate The doc                                                         |

computer, select "Browse. Once the

#### 0

"Submit."

cument/s will now be submitted to the Pegasus Data Administration team for processing.

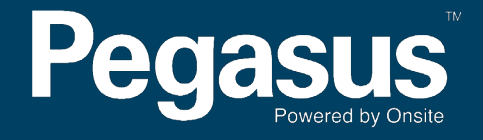

For questions or assistance please call 1300 663 816 or email yancoalsafetycompliance@pegasus.net.au